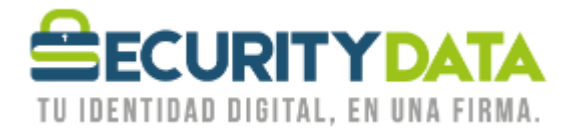

Manual de usuario

# Instalación de Dispositivos y Registro en Ecuapass

# SECURITY DATA SEGURIDAD EN DATOS Y FIRMA DIGITAL, S.A.

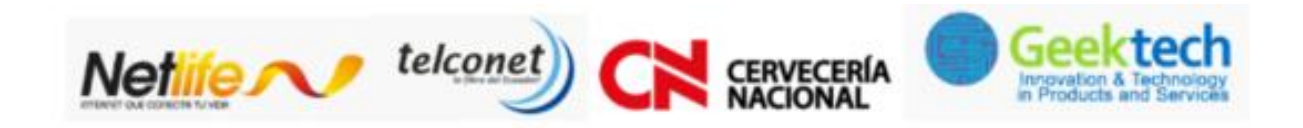

You

y

O

f

WWW.SECURITYDATA.NET.EC

INFO@SECURITYDATA.NET.EC

02-6020655/04-6020655

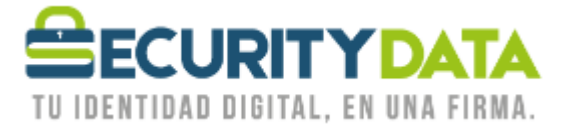

#### SECURITY DATA SEGURIDAD EN DATOS Y FIRMA DIGITAL S.A. Manual de usuario: Instalación de Dispositivos y Registro en Ecuapass

### 1. Instalación de Dispositivos

#### a. EPASS3003AUTO

i. Insertar el Token en el puerto USB de su computador.

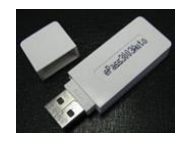

 ii. Si su PC acepta la Reproducción Automática usted observará la Imagen 1 debe seleccionar Ejecutar autorun.exe. Caso contrario ir a MiPC o Equipo e ingresar en la unidad epass3003Auto y hacer click en epass3003.exe (Imagen 2).

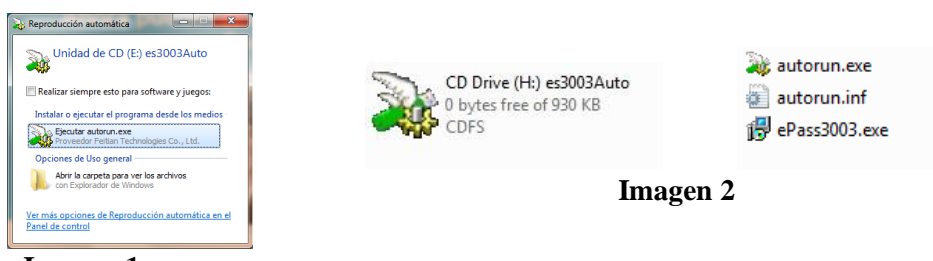

#### Imagen 1

- iii. Si el Sistema Operativo nos solicita algún permiso seleccionar Permitir o Aceptar.
- iv. En la ventana siguiente seleccionar **Instalar**, esperar y a continuación click en **Terminar**.

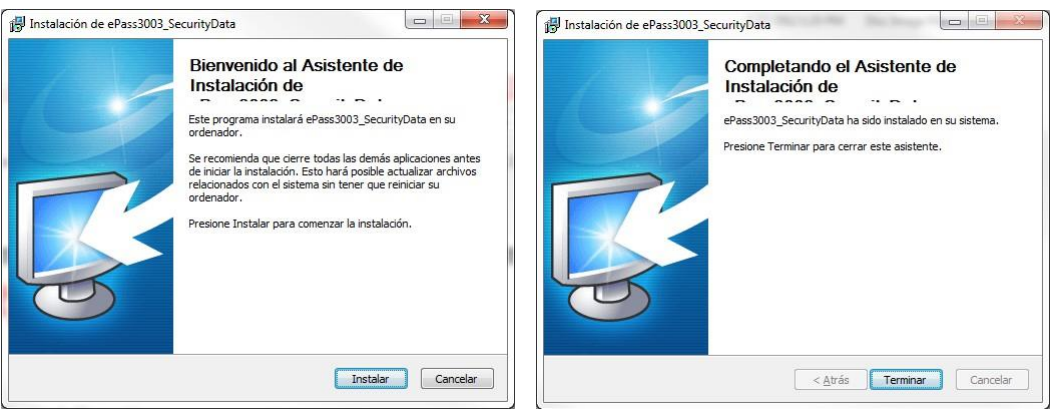

- v. Retirar el Token y Reiniciar la Máquina.
- vi. Insertar el Token e ir a Menu Inicio del Sistema Operativo, Todos los Programas, Security Data, ePass3003 y seleccionar ePass3003\_SecurityData Administrador de Token.
- vii. Seleccionar LOGIN e ingresar el <u>PIN DE USUARIO: 1234</u> (Cambiar el PIN)
- viii. Usted debe CAMBIAR EL PIN DE USUARIO

| Se                                                                  | curityDATA                                                                                                  |           | Login                                                                                                | Mana | ager PKI de EnterS         | Safe - ePass3003_S | SecurityData 🛛                                             |
|---------------------------------------------------------------------|----------------------------------------------------------------------------------------------------|-----------|----------------------------------------------------------------------------------------------------|------|----------------------------|--------------------|------------------------------------------------------------|
|                                                                     |                                                                                                    | Ē         | Impogtar                                                                                             | Carr | nbiar PIN de usua          | ario de epass toke | en                                                         |
| lienvenido al Manager P                                             | KI de EnterSafe.Por favor ingrese.                                                                          |           |                                                                                                    |      |                            |                    | PINI- 1224                                                 |
|                                                                     |                                                                                                    |           | Exportar                                                                                             |      |                            |                    | FIN. 1234                                                  |
| epass token                                                         |                                                                                                    |           |                                                                                                    | 1    | Anterior PIN de            | —                  |                                                            |
|                                                                     |                                                                                                    |           |                                                                                                    |      |                            |                    |                                                            |
|                                                                     |                                                                                                    |           | Elminar                                                                                              |      |                            |                    |                                                            |
|                                                                     |                                                                                                    |           | Elminar                                                                                              |      | Nuevo PIN de               | ••••               |                                                            |
|                                                                     |                                                                                                    |           | Elminar                                                                                              |      | Nuevo PIN de               |                    |                                                            |
|                                                                     | Esconder De                                                                                                 |           | Elminar                                                                                              |      | Nuevo PIN de               |                    | PIN NUEVO:                                                 |
|                                                                     | Esconder De                                                                                                 | tales> •  | Cambiar <u>P</u> IH de usuario                                                                       |      | Nuevo PIN de               |                    | PIN NUEVO:<br>4 a 16 CARACTERES                            |
| ampo                                                                | Esconder De<br>Valor                                                                                        | tale>> ▼  | Ermar<br>Cambiar Elli de usuario                                                                     |      | Nuevo PIN de               |                    | PIN NUEVO:<br>4 a 16 CARACTERES<br>ALFANUMERICOS           |
| ampo<br>ombre de token                                              | Esconder De<br>Vator<br>epass token                                                                         | stales> ▼ | Cambiar Bill de usuario                                                                              |      | Nuevo PIN de<br>Confirmar: |                    | PIN NUEVO:<br>4 a 16 CARACTERE:<br>ALFANUMERICOS           |
| Campo<br>Kombre de token<br>Sobricante                              | Esconder De<br>Valor<br>epass token<br>Fetan Technologies Co., Ltd.                                         |           | Elmanar<br>Cambiar Elli de usuario<br>mbiar el nombre del Toker<br>Ver Centificado                   |      | Nuevo PIN de<br>Confirmar: | >                  | PIN NUEVO:<br>4 a 16 CARACTERE<br>ALFANUMERICOS            |
| ampo<br>Iombre de token<br>abricante<br>Todelo                      | Excender De<br>Valor<br>epas token<br>Feiten Technologies Ca., Ltd.<br>eless3003Auto                        | tales» •  | Elminat<br>Cembar <u>P</u> N de usuaro<br>mbiar el nombre del <u>Joker</u><br><u>Ver</u> Centificado |      | Nuevo PIN de<br>Confirmar: | ·····              | PIN NUEVO:<br>4 a 16 CARACTERE:<br>ALFANUMERICOS           |
| Campo<br>Nombre de token<br>Fabricante<br>Módelo<br>Nómero de serie | Esconder De<br>Valor<br>epais token<br>Feitur Technologies Co., Ltd.<br>effass0034/stdp<br>0126232816210311 | tale>> •  | Elminar<br>Cambar <u>P</u> M de usuato<br>mbiar el nombre del <u>Toker</u><br>Yer Cestificado        |      | Nuevo PIN de<br>Confirmar: | •••••<br>•••••     | PIN NUEVO:<br>4 a 16 CARACTERE:<br>ALFANUMERICOS<br>0 soft |

| Documento:<br>Manual de Usuario –<br>Instalación de Dispositivos<br>y Registro en Ecuapass | Versión:<br>4 | Sustituye a:<br>3 | Fecha de<br>emisión:<br>13/03/2012 | Fecha de<br>Revisión:<br>22/02/2017 | Iniciales:<br>LV | Página 2 |
|--------------------------------------------------------------------------------------------|---------------|-------------------|------------------------------------|-------------------------------------|------------------|----------|
|--------------------------------------------------------------------------------------------|---------------|-------------------|------------------------------------|-------------------------------------|------------------|----------|

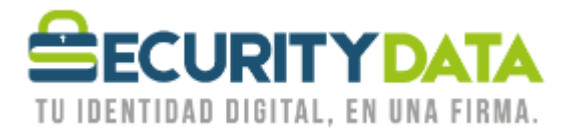

### 2. Registro Ecuapass

- a. Una vez finalizada la instalación del token, debe cumplir con las especificaciones de software indicadas por la ADUANA.
  - i. Navegador
    - 1. Internet Explorer máximo la versión 10
    - 2. Firefox máximo la versión 41.0.3
  - ii. JAVA 7U15, 7U21, 7U51, 7U55 Y 7U60.
  - iii. Programa PKI versión 1.0.3
  - iv. Adobe Flash Flayer
- b. Ingresar al sitio web <u>https://ecuapass.aduana.gob.ec</u>

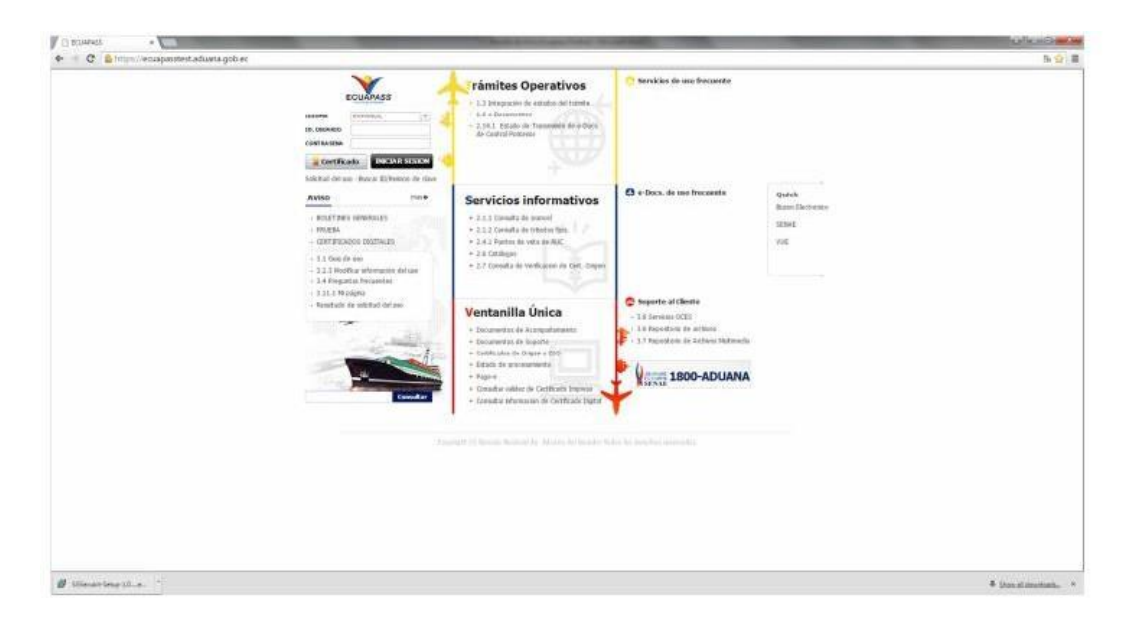

c. Ingresar a Solicitud de Uso:

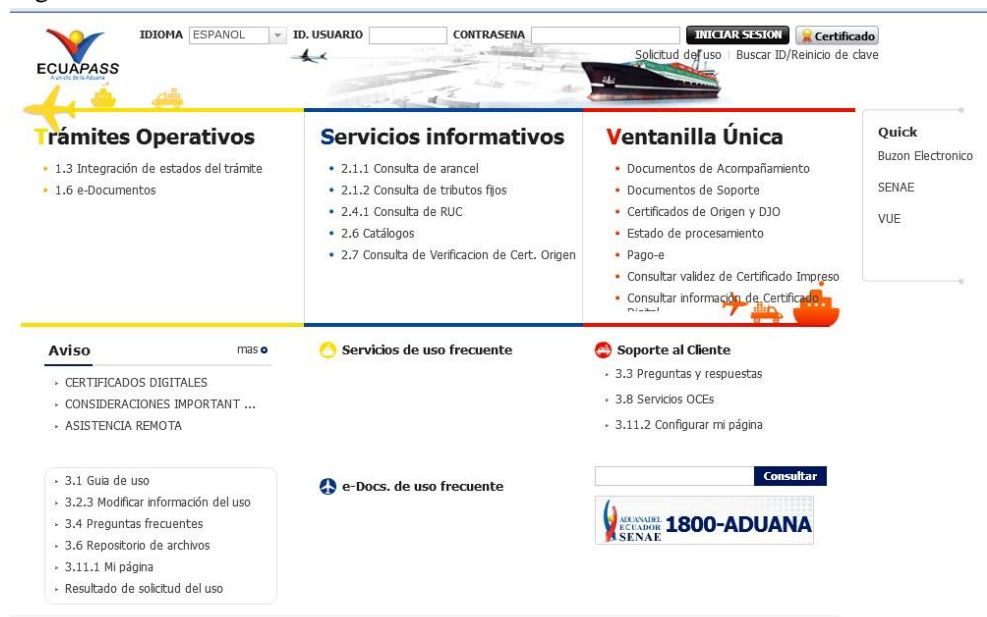

| Documento:<br>Manual de Usuario –<br>Instalación de Dispositivos | Versión:<br>4 | Sustituye a:<br>3 | Fecha de<br>emisión: | Fecha de<br>Revisión: | Iniciales:<br>LV | Página 3 |
|------------------------------------------------------------------|---------------|-------------------|----------------------|-----------------------|------------------|----------|
| y Registro en Ecuapass                                           |               |                   | 13/03/2012           | 22/02/2017            |                  |          |

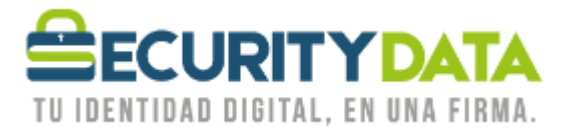

#### d. Seleccionar el tipo de Solicitud de uso que corresponda

| USO                                                                                                    |
|----------------------------------------------------------------------------------------------------|
| Gracias por visitar al Portal del SENAE.<br>En el Portal del SENAE podrá realizar todas las operaciones de despacho en una vez. El portal les ofrece un servicio limpio y transparente.                                                                                                    |
| el registro de usuario por usuarios del despacho y usuario de servicio adicional. Por favor, registre según el tipo de usuario que corresponde. Una vez que se registra, el<br>rá utilizar los diversos servicios del portal                                                                  |
| Solicitud del uso(Representante)<br>Las informacion de la empresa, del representante y Certificado de Autenticacion deben ser aprobadas para utilizar los servicios del despacho como elaboracion de<br>declaracion aduanera, consulta de rendimiento de la empresa, etc.                     |
| Solicitud del uso(Empleado)<br>El empleado de la empresa debe registrar su informacion. El mismo podra utilizar los servicios relacionados a la empresa, una vez que se identifica por la informacion de<br>certificado digital con el certificado digital de persona jurídica de la empresa. |
| Solicitud del uso(General)<br>El usuario general puede utilizar los servicios de informacion como consulta de informacion publica, mi pagina, etc.                                                                                                    |
| Solicitud del uso(Representante de la entidad)<br>El usuario de la entidad pubilica debe registrarse en la VUE para tramitar las operaciones de CO, DJO y DCP en la VUE.                                                                                                    |
| Solicitud del uso(Entidad)<br>El usuario de la entidad pubilica debe registrarse en la VUE para tramitar las operaciones de CO, DJO y DCP en la VUE.                                                                                                    |
|                                                                                                    |

- e. Ingresamos toda la información que solicita la ADUANA incluido el código de validación que se envía por correo electrónico por parte de la SENAE
- f. Ingresar la información en el formulario correspondiente, cuando se requiere leer la información del certificado en la sección (Identificación única de certificado digital) seleccionar buscar:

| <ul> <li>Identificación única de<br/>certificado digital</li> </ul> |  |
|---------------------------------------------------------------------|--|

g. Seleccionar TOKEN (aunque ya este seleccionado para que se despliegue otra ventana)

| Documento:<br>Manual de Usuario - | Versión: | Sustituye a: | Fecha de   | Fecha de   | Iniciales: | Página 4 |
|-----------------------------------|----------|--------------|------------|------------|------------|----------|
| Instalación de Dispositivos       | 4        | 3            | emisión:   | Revisión:  | LV         |          |
| y Registro en Ecuapass            |          |              | 13/03/2012 | 22/02/2017 |            |          |

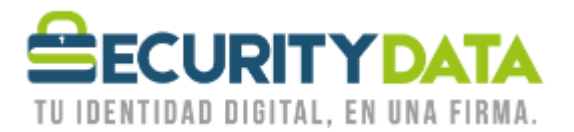

| RUC empresa            | 179226184                   | \$8001                                                                                                    | Consultar                      |
|------------------------|-----------------------------|----------------------------------------------------------------------------------------------------|--------------------------------|
| Razon Social           | SECURITY                    | DATA SEGURIDAD EN DATOS Y FIRMA DIGITAL S.A.                                                                                      |                                |
| Direccion de empresa   |                             | SENAE                                                                                                    |                                |
| Telefono empresa       |                             | Elegir la Certificación                                                                                                    |                                |
| Información de represe | entante                     |                                                                                                    |                                |
| * ID.usuario           |                             |                                                                                                    | Comprobar disponibilidad       |
| * Doc. Identificacion  | CEDULA                      | SENAE                                                                                                    | Comprobar disponibilidad       |
| * Nombre Usuario       |                             | Libicación de Certificación                                                                                                    |                                |
| * Contrasena           |                             |                                                                                                    |                                |
| Preguntas de Clave1    | 2MES QU                     |                                                                                                    |                                |
| • Preguntas de Clave2  | ¿IGLESIA                    | Token Disco Removible Amacenaje Token Disco duro Bio-Token                                                                        |                                |
| • Preguntas de Clave3  | LNOMBRE                     |                                                                                                    |                                |
| * Provincia            | Selecci                     |                                                                                                    | ón                             |
| • Direccion            |                             |                                                                                                    |                                |
| * Telefono1            |                             |                                                                                                    |                                |
| Celular                | CLARO                       |                                                                                                    |                                |
| Correo Electronico     |                             |                                                                                                    |                                |
| Confirmacion de correo | electronico                 |                                                                                                    | Comprobar disponibilida        |
| Posicion               | REPRESE                     | En caso de no encontrar la certificación, utilice <u>Maren</u> Datos de la certificación<br>Los datos de la certificación elegida |                                |
| Recibir mensaje SMS    | <ul> <li>Recibir</li> </ul> | No existe la certificación elegida.                                                                                               |                                |
|                        |                             | Organización :                                                                                                    |                                |
| Tipo de OCEs           | AGENTE                      | Disco duro Vigencia Válido :                                                                                                    | ▼ Agregar Eliminar             |
| No Codigo de OCE       | 5                           |                                                                                                    | p Fecha de inicio Fecha de fir |
| 1 16938379             |                             | Contraseña :                                                                                                    | 07/03/2012 31/12/9999          |
|                        |                             | Confirmar Cancelar Ver Certifica                                                                                                  |                                |
|                        |                             | Copyright© KICA inc Ltd. All Rights Reserved                                                                                      |                                |

**i.** Token Epass3003auto (blanco)

→ es Ecuador **EPASS3003** 

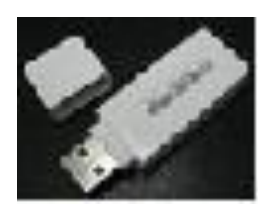

h. En la pantalla que se muestra seleccionar el modelo del Token Ecuador ePass3003

|                                                                                               | × 1                                                   | Login con el Token                                                                                                    |
|-----------------------------------------------------------------------------------------------|-------------------------------------------------------|----------------------------------------------------------------------------------------------------|
| Contraseña del Token                                                                          |                                                       | Nombre de Driver         Informacion de Driver           Ecuador key         Driver no esta instalado!           Ecuador etoleen         C:Mindows/Suy@W064/EFK           Ecuador ebass3003         C:/Windows/Syy@W064/Secur |
| Información para instalar el pro                                                              | grama de ejecución del Token                          | Elja el Token y dele al boton "confirme".                                                                                                    |
| Ecuador etoken<br>Ecuador ePass3003                                                           | C:/Windows/SysWOW64/eTPK<br>C:/Windows/SysWOW64/Secur | instale el programa de ejecución.<br>Instalar el programa de ejecución                                                                                                    |
|                                                                                               |                                                       | confirmac cancelar                                                                                                    |
| Elija el Token y dele al boton<br>Si no encuentra el Token en<br>instale el programa de ejecu | contrmar .<br>a lista de elección<br>ción.            |                                                                                                    |
| Instalar el programa de e                                                                     | jecución                                              |                                                                                                    |
|                                                                                               |                                                       |                                                                                                    |
|                                                                                               | confirmar cancelar                                    |                                                                                                    |
| Contraseña :                                                                                  | confirmar cancelar                                    | -<br>-<br>-<br>-<br>-<br>-<br>-<br>-<br>-<br>-<br>-<br>-<br>-<br>-<br>-<br>-<br>-<br>-<br>-                                                                                                    |

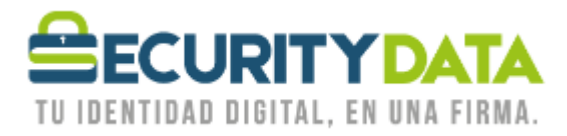

i. Seleccionamos CONFIRMAR y a continuación ingresamos el PIN DE USUARIO DEL TOKEN, seleccionamos el CERTIFICADO y damos click en CONFIRMAR.

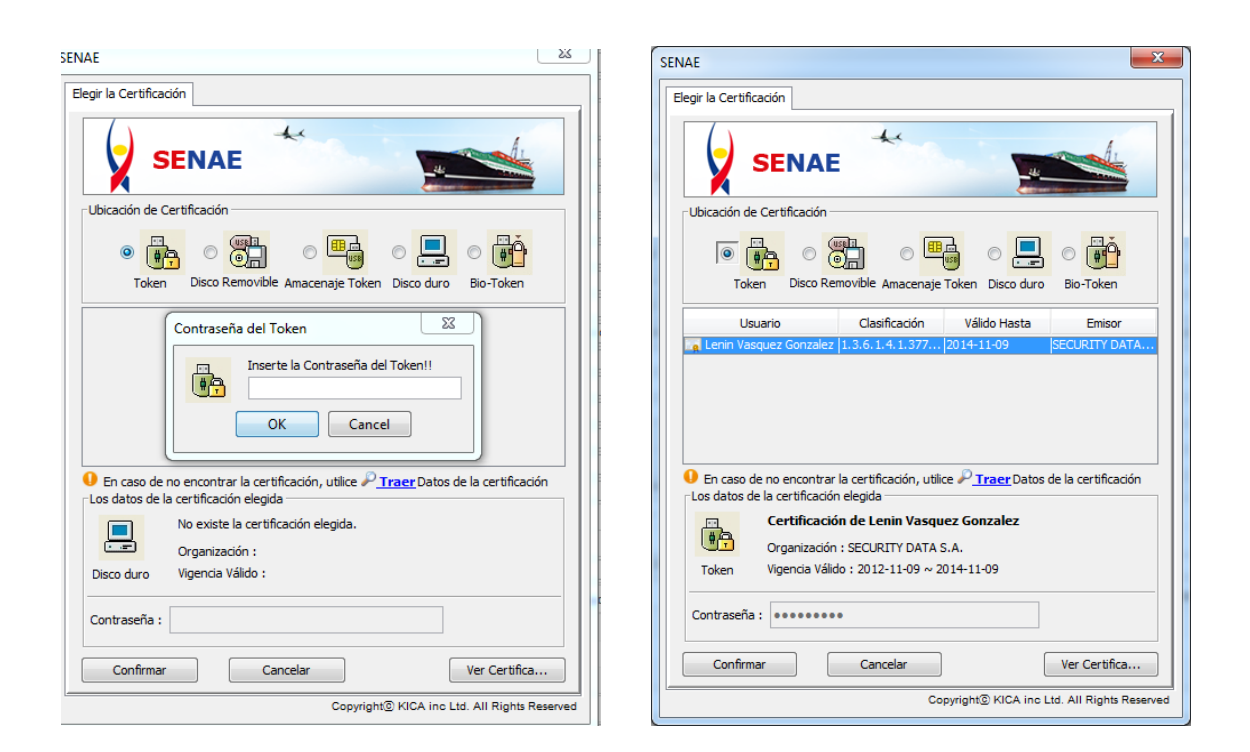

j. Se carga la información del Certificado y a continuación seleccionar REGISTRAR

| <ul> <li>Identificacion unica de<br/>certificado digital</li> </ul> | SN : 1297952001<br>DN : CN=LENIN VASQUEZ GONZALEZ,OU=ENTIDAD DE CERTIFICACION DE INFORMACION,O=SECURITY DATA S.A.,C=EC |                    |                        |  |  |  |  |
|---------------------------------------------------------------------|----------------------------------------------------------------------------------------------------|--------------------|------------------------|--|--|--|--|
| No                                                                  | mbre del archivo                                                                                                    | Tamaño del archivo | Adjuntar archivo       |  |  |  |  |
|                                                                     |                                                                                                    | KByte              | 🕞 Cargar 🛛 🕞 Descargar |  |  |  |  |
|                                                                     |                                                                                                    |                    |                        |  |  |  |  |
|                                                                     |                                                                                                    |                    |                        |  |  |  |  |
|                                                                     |                                                                                                    |                    |                        |  |  |  |  |
|                                                                     |                                                                                                    |                    |                        |  |  |  |  |
| Tamaño total de archivo :                                           |                                                                                                    |                    | Agregar Eliminar       |  |  |  |  |
|                                                                     |                                                                                                    |                    | Registrar              |  |  |  |  |

| Documento:                  | Versión: | Sustituve a: | Fecha de   | Fecha de   | Iniciales: | Página 6 |
|-----------------------------|----------|--------------|------------|------------|------------|----------|
| Manual de Usuario –         | 1        | 3            | emisión:   | Pevisión:  | I V        |          |
| Instalación de Dispositivos | -        | 5            |            |            |            |          |
| y Registro en Ecuapass      |          |              | 13/03/2012 | 22/02/2017 |            |          |